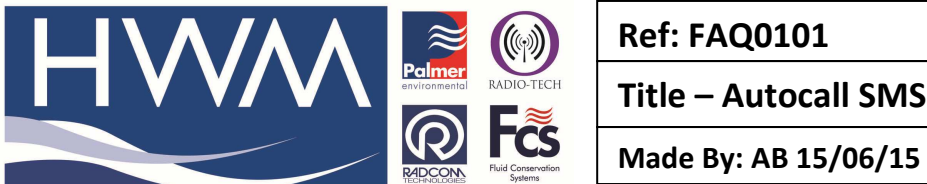

Version: 1.0

**Title – Autocall SMS to Datagate** 

(Issue 1)

## How to configure Radwin Autocall to upload data to Datagate / HWM Online

In order to configure your Radwin software correctly please complete this procedure -Open the 'Radwin View' module of your Radwin software and go to 'Options', 'System Configuration', Select 'Advanced' from the drop down -

|                                                                                                    | ( <b>1</b> )                                                                                                    |
|----------------------------------------------------------------------------------------------------|----------------------------------------------------------------------------------------------------|
| System Configuration : View - Advanced   Origan:   Index configuration : View - Advanced   Index configuration : View - Advanced   Index configuration : View - Advanconfiguration   Index configuratio | Radwin View     Sector   Image: Sector Result     Totic (sector Result)   Image: Sector Result)     Information Result   Image: Sector Result     Information Result   Image: Sector Result     Information Result |

Then select 'Radwin All' and navigate to the 'Autocall Ports' tab and locate your SMS modem port (in this case COM4)

|                                                                         | System Configur                                                                                                    | ation : Radwin All                                                                                                    | ×                                                                                 |
|-------------------------------------------------------------------------|----------------------------------------------------------------------------------------------------|----------------------------------------------------------------------------------------------------|-----------------------------------------------------------------------------------|
| Configure:<br>Advanced<br>Radwin All<br>Manual Call<br>Wiew<br>Autocall | Autocal Ports - Select the comm p<br>enable it and specify its function. If<br>System Selections Startup Transduce | orts to be used for Autocall Downloads. S<br>processing of SMS Messages is required<br>rss/Sensors/Units   Statistics   Manual ( | Select the required port to   d, but no SMS Modem is   Call   Autocall Ports   Au |
| Data Generator                                                          | Enable Port:                                                                                                    | Connection Type:                                                                                                    | Default Baud: 📃 🔺                                                                 |
| Evport                                                                  | 👼 СОМ1                                                                                                    | Modem                                                                                                    | 300                                                                               |
|                                                                         | аб COM2                                                                                                    | Modem                                                                                                    | 300                                                                               |
|                                                                         | 👼 СОМЗ                                                                                                    | Modem                                                                                                    | 300                                                                               |
|                                                                         | Scom4: USB Serial Port (COM4)                                                                                      | SMS Modem                                                                                                    | 9600                                                                              |
| Remote Alarm R                                                          | аб COM5                                                                                                    | Modem                                                                                                    | 300                                                                               |
|                                                                         | аб COM6                                                                                                    | Modem                                                                                                    | 300                                                                               |
|                                                                         | аб COM7                                                                                                    | Modem                                                                                                    | 300                                                                               |
|                                                                         | аб сом8                                                                                                    | Modem                                                                                                    | 9600                                                                              |
|                                                                         | 🗟 СОМ9                                                                                                    | Modem                                                                                                    | 300                                                                               |
|                                                                         | 🖾 СОМ10                                                                                                    | Modem                                                                                                    | 300                                                                               |
|                                                                         | 🗟 сом11                                                                                                    | Modem                                                                                                    | 300                                                                               |
|                                                                         | П сом12                                                                                                    | DistaGata                                                                                                    | ~                                                                                 |
|                                                                         |                                                                                                    |                                                                                                    | Edit Selected Item                                                                |
|                                                                         | Help - Find Available Ports                                                                                        |                                                                                                    | OK Cancel                                                                         |

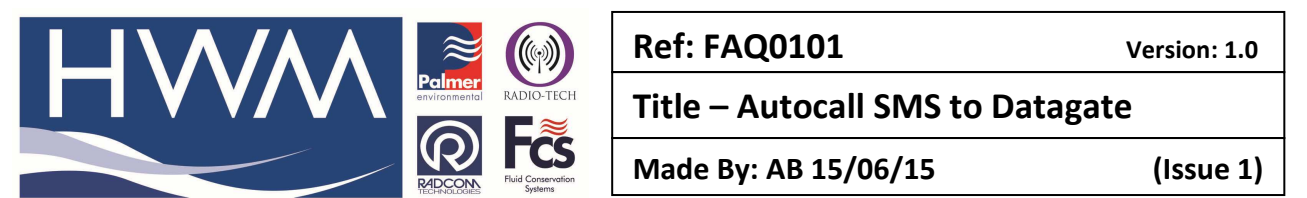

Double click on your selected COM port (COM 4) to open it and from the 'Connection Type' dropdown select 'SMS to DataGate', and enter the relevant details and the HTTP configuration for HWM Datagate or your local version then select 'OK'

| Configure Port ×                                                                                                    |                                     |   |  |
|----------------------------------------------------------------------------------------------------|-------------------------------------|---|--|
| Select Enable Port to use this port with Autocall. A Connection Type must be specified which determines how this port is used to talk to loggers. The default baud rate is only important if this |                                     |   |  |
| Port Configuration                                                                                                    |                                     |   |  |
| Enable Port:                                                                                                    | Connection Type: Default Baud:      |   |  |
| 🔽 СОМ4 🛛 🔤                                                                                                    | SMS To DataGate                     |   |  |
| SMS Modem Telephone N                                                                                                    | lumber.                             |   |  |
| +447702504966                                                                                                    | Select                              |   |  |
| SMS Message Centre Nur<br>Use SIM Card Defaul<br>HTTP Configuration                                                                                                    | nber C Specify Number:              |   |  |
| HTTP Address:                                                                                                    | http://datagate.mobifi.com/datagate |   |  |
| FTP Configuration                                                                                                    |                                     |   |  |
| FTP Address:                                                                                                    | Passive Connection Mod              | e |  |
| Username:                                                                                                    | Password:                           |   |  |
| SMS Folder:                                                                                                    | Port 21                             |   |  |
|                                                                                                    | OK Cancel                           |   |  |

This will have returned you to the 'Autocall Ports' tab

|                                                     | System Configur                                                                                                    | ation : Radwin All                                                                                                    | ×                                                 |
|-----------------------------------------------------|----------------------------------------------------------------------------------------------------|----------------------------------------------------------------------------------------------------|---------------------------------------------------|
| Configure:<br>Advanced<br>Radwin All<br>Manual Call | Autocall Ports - Select the comm pre-<br>enable it and specify its function. If<br>System Selections Startup Transduce | orts to be used for Autocall Downloads. Se<br>processing of SMS Messages is required,<br>prs/Sensors/Units   Statistics   Manual Ca | lect the required port to<br>but no SMS Modern is |
| - Autocall                                          | Enable Port:                                                                                                    | Connection Type:                                                                                                    | Default Baud: 🔥                                   |
| Data Generator                                      | 🗟 СОМ1                                                                                                    | Modem                                                                                                    | 300                                               |
|                                                     | аб COM2                                                                                                    | Modem                                                                                                    | 300                                               |
| Alarm Beceiver                                      | 🗟 СОМЗ                                                                                                    | Modem                                                                                                    | 300                                               |
| Remote Autocal                                      | 🞜 COM4: USB Serial Port (COM4)                                                                                         | SMS To DataGate                                                                                                    | 9600                                              |
| 📲 Remote Alarm R                                    | 🚕 COM5                                                                                                    | Modem                                                                                                    | 300                                               |
| -                                                   | 🚕 СОМ6                                                                                                    | Modem                                                                                                    | 300                                               |
|                                                     | 🚕 COM7                                                                                                    | Modem                                                                                                    | 300                                               |
|                                                     | - 🗟 COM8                                                                                                    | Modem                                                                                                    | 9600                                              |
|                                                     | 🚕 СОМ9                                                                                                    | Modem                                                                                                    | 300                                               |
|                                                     | 🚕 СОМ10                                                                                                    | Modem                                                                                                    | 300                                               |
|                                                     | 📾 СОМ11                                                                                                    | Modem                                                                                                    | 300                                               |
|                                                     | ГП СОМ12                                                                                                    | DistoCisto                                                                                                    | · · · · · ·                                       |
|                                                     |                                                                                                    |                                                                                                    | Edit Selected Item                                |
|                                                     |                                                                                                    |                                                                                                    |                                                   |
|                                                     | Help - Find Available Ports                                                                                            |                                                                                                    | OK Cancel                                         |

Close down Radcom software to save all the settings and then run Autocall.

## **Document History:**

| Edition | Date of Issue | Modification | Notes |
|---------|---------------|--------------|-------|
| 1st     | 15/06/15      | Release      |       |
|         |               |              |       |